## **Frequently Asked Questions**

What is the responsibility of an Agencies Portal Administrator?

How do I get a log on for the Portal?

How does one become a Provider Administrator?

What do I do if I do not find the location I am looking for in the Provider Location drop down box?

What should I do if I see duplicate locations in the Provider Location drop down box?

What should I do if I am not receiving emails confirming the receipt of my requests?

How do I get the Intake ID for new referrals that I have submitted?

When can I use the Add On Screen?

What do I need to do if I receive a message that all required data must be entered in the Add On Screen and I think I already have?

When searching for a service what do I do if I receive a message that the code is not in the payer or provider contract?

What do I do if the claims or reauthorization I am looking for are not displaying?

Can I check the status of an authorization request that I have submitted?

Can I submit requests to change the number of units on an authorization or dates of service through the portal?

What should I do if I think there is an error in the clinical questions displayed for a service?

When can I upload attachments and what kind of attachments can I upload?

What do I do if I have forgotten my password?

What do I do if I receive a notice your portal account is locked?

What do I do if cannot see the submit button?

What do I do if I am experiencing variable slowing?

What do I do if my email address changes?

My Save and Exit Button does not appear to work?

What happens when a provider receives page cannot be displayed?

Should we specify what the time out time frame is on the portal?

| Question:<br>Answer: | <b>What is the responsibility of an Agencies Portal Administrator?</b><br>The Portal Administrator is responsible to manage and maintain the portal account for he agencies – Add New Users, Delete Users access accordingly, change telephone numbers or edit accounts as necessary. Provider Administer identifies and allows your access to your provider branch locations.                          |                                             |
|----------------------|----------------------------------------------------------------------------------------------------|---------------------------------------------|
| Question             | Bow do Last a log on for the Portal?                                                                                                    | Back to Top]                                |
| Answer:              | Please contact your agencies Portal Administrator. Provider Administrators as<br>delete log on as necessary.                                                                                                    | sign and                                    |
| Question             | Buy doos one become a Brovider Administrator?                                                                                                    | Back to Top]                                |
| Answer:              | Have your agencies Portal Administer Contact CareCentrix to request addition<br>Provider Portal Administrator set up.                                                                                                    | nal                                         |
| Question:            | [Back to Top]<br>What do I do if I do not find the location I am looking for in the Provider Location                                                                                                    |                                             |
| Answer:              | 'erify with your agencies Provider Administrator that the location you are looking for is redentialed. If the location is credentialed, verify with your Provider Administrator that ou have been given access to the location. If not they will determine if you should be liven such access. If the answer is yes, contact CareCentrix by clicking on the Contact Js link under the CareCentrix logo. |                                             |
| Question:            | What should I do if I see duplicate locations in the Provider Location drop                                                                                                    | p down                                      |
| Answer:              | A "Z" location is a branch that was previously contracted with CareCentrix but may no longer be utilized for new referrals and/or authorizations, however, you will still be able to search claims status for this inactive location.                                                                                                    |                                             |
| Question:            | What should I do if I am not receiving emails confirming the receipt of my                                                                                                    |                                             |
| Answer:              | Verify with your Agencies Provider Administrator that your current email address is<br>loaded correctly. If you have done this please contact CareCentrix by clicking on the<br>Contact Us link under the CareCentrix logo.                                                                                                    |                                             |
| 0                    |                                                                                                    | Back to Top]                                |
| Question:<br>Answer: | The intake ID is on the email you receive confirming CareCentrix receipt of your referral.<br>[Back to Top]                                                                                                    |                                             |
| Question:            | When can I use the Add On Screen?                                                                                                    | ,                                           |
| Answer:              | You can use the Add On Screen when you are requesting an Add On service f<br>patient you have received a previous authorization for. The previous authorization<br>have been issued to the Provider location you chose from the Provider location<br>(add ons should be given to the original servicing branch, however, if there is a<br>a new intake is necessary to change branch locations)         | for a<br>tion must<br>n search.<br>a change |
| Orientia             |                                                                                                    | Back to Top]                                |
| Question:            | in the Add On Screen and I think I already have?                                                                                                    | entered                                     |
| Answer:              | Enter the Ordering Physician. Requiring entry of the Ordering Physician is an is<br>we will have corrected very shortly.                                                                                                    | ssue that                                   |
| Question:            | B<br>When searching for a service what do I do if I receive a message that the<br>not in the payer or provider contract?                                                                                                    | ack to Top]<br>code is                      |
| Answer:              | Verify that you are requesting the correct code. If you have already done so co                                                                                                    | ontact                                      |
|                      | Bar Herwork Manager.                                                                                                    | Back to Top]                                |

| Question:<br>Answer: | What do I do if the claims or reauthorization I am looking for are not dis<br>Verify with your Provider Administrator that you have access to the location y<br>attempting to view claims or request reauthorization for. If you have access,<br>the following time frames have been exceeded. If the time frames have been<br>call the CareCentrix Provider Relations team, phone 877-725-6525.<br>EDI Claims - 3 days<br>Paper Claims - 25 days from date of mailing not date of service | splaying?<br>you are<br>confirm that<br>n exceeded, |
|----------------------|----------------------------------------------------------------------------------------------------|-----------------------------------------------------|
| Question:<br>Answer: | Can I check the status of an authorization request that I have submitted.<br>This functionality will be available soon!                                                                                                    | [Backto Top]                                        |
| Question:            | Can I submit requests to change the number of units on an authorization                                                                                                    | [Back to Top]<br>on or dates                        |
| Answer:              | Please call or fax requests to change such authorization to CareCentrix.                                                                                                    | [Backto Top]                                        |
| Question:            | What should I do if I think there is an error in the clinical questions disp service?                                                                                                    | played for a                                        |
| Answer:              | Please contact CareCentrix by clicking on the Contact Us link under the Care<br>logo. Provide a print screen of questions and suggested question for change<br>reason.                                                                                                    | eCentrix<br>with                                    |
| Question:<br>Answer: | When can I upload attachments and what kind of attachments can I upl<br>You can upload attachments when submitting a Referral, Add On or Reauthor<br>request. You can upload all types of documents.                                                                                                    | [Back to Top]<br>oad?<br>prization                  |
| Question:<br>Answer: | What do I do if I have forgotten my password?<br>Click on the "Forgot your password" link located under the log on section. Pa<br>are case sensitive! If you copy and paste your temporary password make su<br>don't have a blank cell or this will display "Your credentials are invalid".                                                                                                    | [Back to Top]<br>asswords<br>ure you                |
| Question:<br>Answer: | What do I do if I receive a notice your portal account is locked?<br>Your portal account will unlock itself if you let it rest for approximately 30 min<br>common reason for this error is the User forgot to put a capital letter on the f<br>character of the password.                                                                                                    | UBACK to Top<br>outes. Most<br>irst                 |
| Question:            | What do I do if cannot see the submit button?                                                                                                    | [Back to Top]                                       |
| Answer:<br>Question: | Ensure your screen resolution is set to 1024 x 728.<br>What do I do if I am experiencing variable slowing?                                                                                                    | [Back to Top]                                       |
| Allswel.             | Whet de Lide if my emeil address changes?                                                                                                    | [Back to Top]                                       |
| Answer:              | Have your Agencies Portal Administrator contact CareCentrix by clicking on Us link under the CareCentrix logo.                                                                                                    | the Contact                                         |
| Question:<br>Answer: | My Save and Exit Button does not appear to work?<br>The Save and Exit button will not work if you are in the middle of answering of template questions.                                                                                                    | [Back to Top]                                       |
| Question:<br>Answer: | What should I do if I receive page cannot be displayed message?<br>Contact your internal IT support team.                                                                                                    | [Back to Top]                                       |
| Question:            | Does the portal time out?                                                                                                    | [Back to Top]                                       |
| Answer:              | The portal times out when there has been no activity for 70 minutes.                                                                                                    | [Back to Top]                                       |